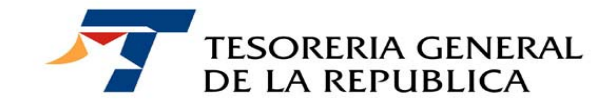

CIRCULAR Nº 20

\_\_\_\_\_

SANTIAGO, 07 de octubre de 2010

GENERADOR DE FORMULARIOS DE DECLARACIÓN Y PAGO SIMULTANEO: FORMULARIOS 10 "INGRESOS FISCALES PAGOS DIRECTOS", OBTENIDOS DESDE EL SITIO INTERNET/INTRANET DE TESORERIAS.

\_\_\_\_\_

# 1.- MATERIA

El Servicio de Tesorerías ha implementado una nueva herramienta computacional que les facilitará a nuestros contribuyentes, de manera interactiva, confeccionar su formulario de Declaración y Pago Simultaneo (DPS), denominada "Generador de Pago para DPS". Esta nueva forma le permitirá al contribuyente, generar e imprimir su declaración respectiva, en un Aviso Recibo con código de barras, para que éste sea presentado en sus 2 ejemplares y pagado por el interesado en cualquier Banco o Institución Recaudadora Autorizada, o bien, una vez generado el formulario efectuar su pago en línea, a través del Portal de Pagos institucional disponible en el sitio www. tesoreria.cl.

# 2.- DESTINATARIOS

Todos aquellos contribuyentes que requieran cumplir con sus obligaciones tributarias y fiscales, mediante el ingreso a Arcas Fiscales de una Declaración y Pago Simultaneo: Formulario 10 "Ingresos Fiscales Pagos Directos.

# 3.- ORGANISMOS INVOLUCRADOS

- Tesorería General de la República.
- Capitanías de Puerto.
- Juzgados
- Servicios Públicos fiscalizadores

# 4.- PLAZOS

Los pagos de los Avisos Recibos obtenidos mediante el Generador de Pagos para DPS, son válidos sólo hasta el mismo día de su confección interactiva.

## 5.- **PROCEDIMIENTO**

Mediante la utilización de la herramienta "Generador de DPS", los contribuyentes podrán interactivamente confeccionar su Aviso Recibo, seleccionando en primera instancia el nombre del formulario de declaración y pago simultáneo a completar, luego ingresando por pantalla frente a cada línea y código, el dato respectivo. En anexo se adjunta ejemplo.

Sólo el ingreso de los datos anteriores sin errores, le permitirá al interesado, optar por imprimir en duplicado su Aviso Recibo de pago o bien, pagar su obligación en línea, a través del portal de pagos del Servicio de Tesorerías en www.tesoreria.cl.

El Generador de DPS, se encuentra disponible en el sitio institucional <u>www.tesoreria.cl</u>, en su página principal, opción pagos y luego "Declaración y Pago Simultáneo". Desde esta última opción, el contribuyente posicionándose frente a Tipo DPS, escogerá dentro de las alternativas que se les despliegan, el formulario que requiera confeccionar y posteriormente pagar.

Esta confección interactiva también se podrá realizar en las Tesorerías del país mediante la misma aplicación, a petición del interesado, por ejemplo cuando éste requiera la actualización del Aviso Recibo.

#### a) Formas de Pago

- En línea, a través del portal de pago, con cargo a su cuenta corriente bancaria, tarjeta de crédito o de retail.

- Institución Recaudadora Autorizada: En efectivo, vales vista, o cheque del mismo Banco donde paga su obligación.

- Cajas de Tesorerías: En efectivo, vales vista o cheque en que el titular de la cuenta corriente sea la misma del deudor.

#### 6.- CONSULTAS, RECLAMOS O SUGERENCIAS

Las consultas podrán realizarse en cualquier Tesorería del país, o bien, al teléfono de la Mesa de Ayuda (02) 7689800.

Saluda atentamente a Uds.,

# PAMELA CUZMAR POBLETE TESORERA GENERAL DE LA REPUBLICA

ARZ/MBV/MMB

## **ANEXO**

Paso 1: Ingreso al portal de Tesorería, <u>www.tesoreria.cl</u> y seleccionar opción "Pagos" y luego "Declaración y Pago Simultáneo".

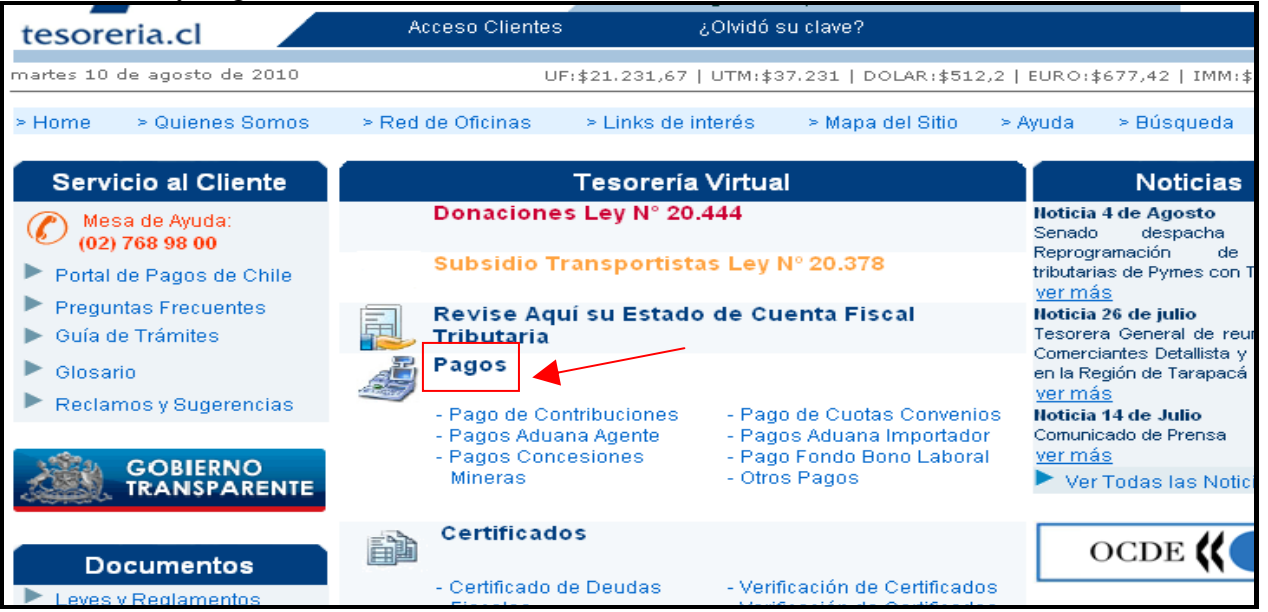

| tesoreria.ci                                                                                                    | Lande en anno 1                                                                                                    |
|----------------------------------------------------------------------------------------------------|----------------------------------------------------------------------------------------------------|
| martes 10 de agosto de 2010                                                                                                    | UF:\$21.231,67   UTM:\$37.231   DOLAR:\$512,2   EURO:\$677,42   IMM:\$110.95                                                                                                    |
| • Home 💫 > Quienes Somos                                                                                                    | > Red de Oficinas -> Links de interés -> Mapa del Sitio -> Ayuda -> Búsqueda 🏹                                                                                                    |
| Home                                                                                                    | > Pagos                                                                                                    |
| Servicio al Cliente                                                                                                    | Pagos                                                                                                    |
| Mesa de Ayuda:<br>(02) 768 98 00                                                                                                    | En esta opción podrá efectuar los pagos correspondientes a sus obligaciones tributarias.                                                                                                    |
| <ul> <li>Portal de Pagos de Chile</li> <li>Preguntas Frecuentes</li> <li>Guía de Trámites</li> <li>Glosario</li> <li>Reclamos y Sugerencias</li> </ul> | <ul> <li>Pago de Contribuciones</li> <li>Pago de Deudas Fiscales</li> <li>Pago de Impuestos Aduaneros Agente</li> <li>Pago de Impuestos Aduaneros Importador</li> <li>Pago de Cuptas Convenios</li> </ul> |
| Tesorería Virtual<br>Estado de Cuenta Fiscal<br>Tributaria<br>Pagos<br>Certificados                                                                    | <ul> <li>Pago Importación Postal - F18</li> <li>Pagos Concesiones Mineras</li> <li>Pago Aporte Institucional Fondo Bono Laboral</li> <li>Declaración y Pago Simultáneo</li> </ul>                         |

#### Paso 2: Seleccionar formulario

|                     |                                                                                                    |                                                                                                    | Registrese                                                    | Aquí                 |              |                      |       |
|---------------------|----------------------------------------------------------------------------------------------------|----------------------------------------------------------------------------------------------------|---------------------------------------------------------------|----------------------|--------------|----------------------|-------|
| tesoreria.cl        | A                                                                                                    | cceso Clientes                                                                                                    | ¿Olvidó s                                                     | u clave?             |              |                      |       |
| viernes 24 de septi | embre de 2010                                                                                                    | UF:\$21                                                                                                    | 344,26   UTM:\$37                                             | .454   DOLAR:\$489,8 | 37   EURO:\$ | \$652,46   IMM:\$11  | 0.950 |
| > Home > Quie       | nes Somos > Red                                                                                                    | de Oficinas >                                                                                                    | Links de interés                                              | ≻ Mapa del Sitio     | > Ayuda      | > Búsqueda           |       |
| Tesorería \         | /irtual Apagos                                                                                                    | 灐 Cobranzas                                                                                                    | 💏 Devoluciones                                                | 🥳 Finanzas Públ      | icas 💑       | Clientes Institucion | ales  |
|                     | Form                                                                                                    | ularios de De                                                                                                    | claración y Pa                                                | go Simultáneo        |              |                      |       |
| TIPO DPS:           | Seleccione<br>F10 ACREENCIAS C<br>F10 MULTAS APLICA<br>F10 MULTAS DE LA<br>F10 MULTAS DE LA<br>F10 MULTAS LEY DE<br>F10 MULTAS MEDIC<br>F10 MULTAS WIDA<br>F23 NOTARIOS Y M<br>F23 SERVICIO REGI | ADUCADAS<br>ADAS A CASINOS<br>SUPERINTENDE<br>ADOS<br>ALCOHOLES<br>ALCOHOLES<br>D DE ANALISIS<br>ARTILLEROS PÚ<br>STRO CIVIL E IDE | S<br>ENCIA DE QUIBRA<br>FINANCIERO<br>IBLICOS<br>ENTIFICACION | AS A LOS SINDICOS    | 5            |                      |       |

| Formular                                                                                                    | ios de Declaraci                                                | ón y Pago Simultái                       | neo |            |
|----------------------------------------------------------------------------------------------------|-----------------------------------------------------------------|------------------------------------------|-----|------------|
| SORERIA GENERAL DE LA REPUBLI                                                                                                    | CA                                                              | FOLIO                                    | 07  | 1892       |
| ORMULARIO 10                                                                                                    |                                                                 | RUT                                      | 03  |            |
|                                                                                                    |                                                                 | FECHA<br>VENCIMIENTO                     | 15  | 30-09-2010 |
| El formato para el campo Fecha es o<br>El formato para el campo Periodo el<br>El formato para el campo RUT es sin<br>*) Campo Obligatorio | śd-mm-aaaa. Ejempio<br>s mm-aaaa. Ejempio<br>punto. Ejempio: 13 | lo: 30-04-2010<br>: 04-2010<br>:789456-K |     |            |
| DESCRIPCION                                                                                                    | CODIGO                                                          | VALO                                     | H/C | ONTENIDO   |
| PATERNO                                                                                                    | (0001)                                                          |                                          |     |            |
| APELLIDO MATERNO                                                                                                    | [0002]                                                          |                                          |     |            |
| NORMERIES                                                                                                    | [0005]                                                          |                                          |     |            |
| DIRECCION                                                                                                    | [0000]                                                          |                                          |     |            |
| NOMBRE COMUNA                                                                                                    | [0008]                                                          |                                          |     |            |
| CANTIDAD UNIDAD                                                                                                    | [0045]                                                          |                                          |     |            |
| UNIDAD MONETARIA<br>(UTH, IMH, UF, ETC)                                                                                                   | [0046]                                                          |                                          |     |            |
| VALOR PESOS UNIDAD                                                                                                    | [0047]                                                          |                                          |     |            |
| CORREO ELECTRONICO                                                                                                    | (ooso)                                                          |                                          |     |            |
| NUMERO DE TELEFONO                                                                                                    | [0055]                                                          |                                          |     |            |
| RESOLUCION/DECRETO                                                                                                    | [0067]                                                          |                                          |     |            |
| RESOLUCION/DECRETO                                                                                                    | (0068)                                                          |                                          |     |            |
| RESOLUCION/DECRETO                                                                                                    | (0069)                                                          |                                          |     |            |
| MULTAS TABACO                                                                                                    | [0203]                                                          |                                          |     |            |
| MULTA COMPETENCIA<br>DESLEAL                                                                                                    | [0249]                                                          |                                          |     |            |
| MULTAS Y VIALIDAD                                                                                                    | [0264]                                                          |                                          |     |            |
| MULTA BANDO MILITAR                                                                                                    | (0267)                                                          |                                          |     |            |
| MULTA INFRACCIÓN A LA LEY<br>DE DERECHOS DE LOS<br>CONSUMIDORES                                                                           | [0268]                                                          |                                          |     |            |
| MULTA ARTICULO 42 LEY                                                                                                    | (0273)                                                          |                                          |     |            |
| MULTAS ABIGEATO                                                                                                    | [0277]                                                          |                                          |     |            |
| MULTAS JUZGADOS                                                                                                    | (0280)                                                          |                                          |     |            |
| MULTAS LEY DE ALCOHOLES                                                                                                    | [0850]                                                          |                                          |     |            |
| MULTA INFRACCIONAL LEV                                                                                                    | [0593]                                                          |                                          |     |            |
| TOTAL & PAGAR EN MONEDA                                                                                                    | 100913                                                          |                                          |     |            |

# Paso 3: Completar datos del formulario seleccionado

# Paso 4: Pagar o Ingresar un nuevo DPS

|                                                                                                    | Access Clientes                                                                                                    | Registrese A<br>Objidó ou                                                                              | Aqui                                              |                                           |
|----------------------------------------------------------------------------------------------------|----------------------------------------------------------------------------------------------------|----------------------------------------------------------------------------------------------------|---------------------------------------------------|-------------------------------------------|
| oreria.cl                                                                                                    | Acceso Clientes                                                                                                    | ¿Olvido si                                                                                             | u clave?                                          |                                           |
| e > Quienes Somos                                                                                                    | 10 UF:<br>> Red de Oficinas                                                                                                    | \$21.344,26   UTM:\$37.<br>> Links de interés                                                          | 454   DOLAR:\$489,87   E<br>> Mapa del Sitio > Ay | URO:\$652,46   IMM:\$1:<br>uda > Búsqueda |
| Home                                                                                                    | > Pagos                                                                                                    | o 🥙 Douoluoior                                                                                         | Einenzee Dúblisse                                 | 😤 Olioptop Ingtitusian                    |
|                                                                                                    |                                                                                                    |                                                                                                    | - <u> </u>                                        | 3.2                                       |
|                                                                                                    |                                                                                                    |                                                                                                    |                                                   |                                           |
|                                                                                                    | Eormularios de                                                                                                    | Peclaración y P                                                                                        | ago Simultáneo                                    |                                           |
|                                                                                                    | Formularios de                                                                                                    | Beclaración y Pa                                                                                       | ago Simultaneo                                    |                                           |
| Ectado                                                                                                    | Formulario                                                                                                    | Folio                                                                                                  | Vancimianto                                       | Total a Dagar (¢)                         |
| EStado                                                                                                    | Tormanario                                                                                                    | 10110                                                                                                  | vencimento                                        | Tutar a Payar (\$)                        |
| Vigente                                                                                                    | 10                                                                                                    | 1893                                                                                                   | 30-09-2010                                        | 37454                                     |
| Vigente                                                                                                    | 10                                                                                                    | 1893                                                                                                   | 30-09-2010                                        | 37454                                     |
| Vigente                                                                                                    | 10                                                                                                    | 1893                                                                                                   | 30-09-2010                                        | 37454                                     |
| Vigente                                                                                                    | 10                                                                                                    | 1893                                                                                                   | 30-09-2010                                        | 37454                                     |
| Vigente Importante:                                                                                                    | 10                                                                                                    | 1893                                                                                                   | 30-09-2010                                        | 37454                                     |
| Vigente Importante: Este formulario sólo s Por lo tanto, abora U                                                                      | 10<br>10<br>se considera presenta                                                                                                    | 1893<br>do al momento de su                                                                            | apago.                                            | 37454                                     |
| Vigente<br>Importante:<br>Este formulario sólo s<br>Por lo tanto, ahora U                                                             | 10<br>10<br>se considera presenta<br>d. debe realizar algun                                                                                    | 1893<br>do al momento de su<br>a de las siguientes a                                                   | 30-09-2010                                        | 37454                                     |
| Vigente<br>Importante:<br>Este formulario sólo s<br>Por lo tanto, ahora U<br>. Ver el Formula                                         | 10<br>10<br>se considera presenta<br>d. debe realizar algun<br>rio de Pago e imprimir                                                          | do al momento de su<br>a de las siguientes a<br>al seleccionar el <b>FOL</b>                           | 30-09-2010                                        | 37454                                     |
| Vigente<br>Importante:<br>Este formulario sólo s<br>Por lo tanto, ahora U<br>. Ver el Formula<br>. Pagar en línea                     | 10<br>se considera presenta<br>d. debe realizar algun<br>rio de Pago e imprimir<br>utilizando el bóton <b>P</b> a                              | do al momento de su<br>a de las siguientes a<br>al seleccionar el FOL<br>agar.                         | 30-09-2010<br>pago.<br>cciones:                   | 37454                                     |
| Vigente<br>Importante:<br>Este formulario sólo s<br>Por lo tanto, ahora U<br>. Ver el Formula<br>. Pagar en línea<br>. Ingresar un nu | 10<br>10<br>se considera presenta<br>d. debe realizar algun<br>rio de Pago e imprimir<br>utilizando el bóton <b>P</b> z<br>utilizando el bótón | 1893<br>do al momento de su<br>a de las siguientes a<br>al seleccionar el FOL<br>agar.<br>Ingresar DPS | pago.<br>cciones:                                 | 37454                                     |
| Vigente<br>Importante:<br>Este formulario sólo s<br>Por lo tanto, ahora U<br>. Ver el Formula<br>. Pagar en línea<br>. Ingresar un nu | 10<br>10<br>se considera presenta<br>d. debe realizar algun<br>rio de Pago e imprimir<br>utilizando el bóton Pa<br>uevo DPS con el botón       | do al momento de su<br>a de las siguientes a<br>al seleccionar el FOL<br>agar.<br>Ingresar DPS         | 30-09-2010                                        | 37454                                     |

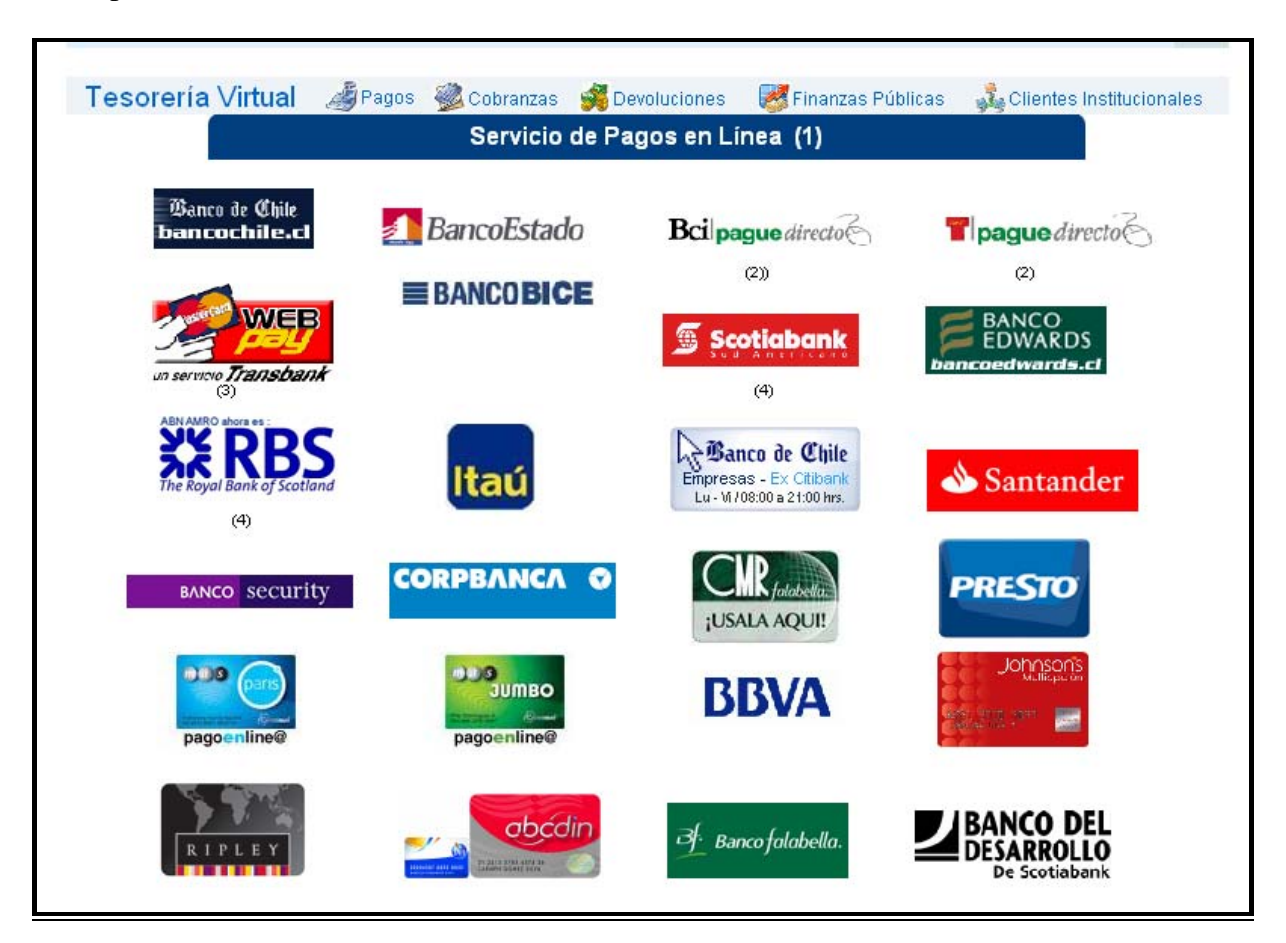

Paso 5: Al presionar botón "Pagar", seleccionar Banco o Tarjeta de casa comercial, según corresponda.